# Prise en main

## NOKIA Nseries

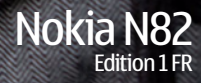

Modèle: N82-1

### Touches et composants (avant)

Numéro de modèle : Nokia N82-1.

Appelé ci-après Nokia N82.

- 1 Touche marche/arrêt
- 2 Connecteur AV Nokia (3,5 mm) pour kits oreillettes, casques et câbles de sortie TV compatibles
- 3 Capteur de lumière
- 4 Viseur secondaire de résolution inférieure
- 5 Touches écran
  - Conseil : Pour verrouiller et déverrouiller le clavier, appuyez sur la touche de sélection gauche, puis sur \*.
- 6 Touche d'appel
- 7 Touche Menu 💡
- 8 Clavier numérique
- 9 Touche de défilement
- 10 Touche Effacer C
- 11 Touche multimédia
- 12 Touche de fin d'appel

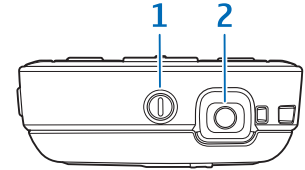

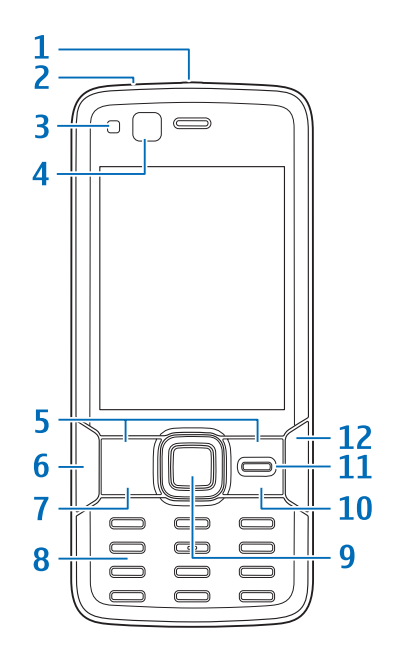

### Touches et composants (arrière et côtés)

- 1 Haut-parleurs stéréo avec effet audio 3D
- 2 Interrupteur d'activation de l'appareil photo avec cache de l'objectif
- 3 Touche de zoom/du volume
- 4 Flash au xénon
- 5 Viseur principal pour une capture d'image et un enregistrement vidéo haute résolution (jusqu'à 5 mégapixels)
- 6 Touche d'aperçu 💽
- 7 Touche de capture en 2 étapes pour la mise au point automatique, la prise de vue et l'enregistrement de vidéos
- 8 Micro-connecteur USB pour connecter un ordinateur compatible
- 9 Logement pour carte mémoire microSD compatible
- 10 Connecteur du chargeur
- 11 Micro

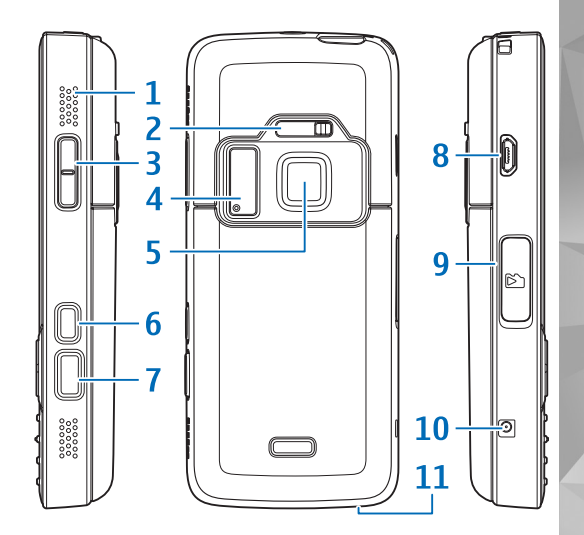

### Insérer la carte (U)SIM et la batterie

Une carte USIM est une version améliorée de la carte SIM qui est prise en charge par les téléphones mobiles UMTS.

Conservez toutes les cartes SIM hors de portée des enfants.

Mettez toujours l'appareil hors tension et débranchez le chargeur avant de retirer la batterie.

1 L'arrière du téléphone étant orienté vers vous, appuyez sur le taquet d'ouverture et maintenez-le enfoncé, puis faites glisser le couvercle et soulevez-le.

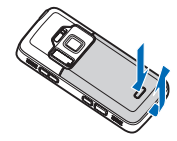

2 Pour dégager le logement de la carte SIM, glissez-le vers la droite, puis soulevez-le.

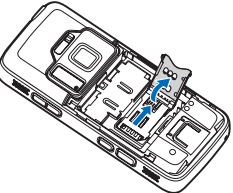

3 Insérez la carte SIM dans le porte-carte. Assurez-vous que le coin biseauté de la carte soit face au coin biseauté du porte-carte et que la zone de contact de la carte soit orientée vers le bas. Glissez le porte-carte vers la gauche, dans le logement pour le verrouiller en position.

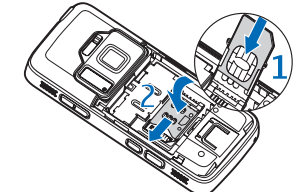

4 Insérez la batterie.

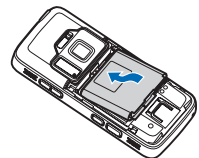

5 Remettez le couvercle en place afin que les cliquets de verrouillage soient dirigés vers leurs fentes et faites glisser le couvercle en place.

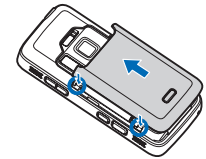

### Mettre l'appareil sous tension

- 1 Maintenez la touche marche/arrêt enfoncée.
- 2 Si l'appareil vous invite à introduire un code PIN ou un code verrou, entrez-le et appuyez sur la touche écran gauche. Le code verrou initial est **12345**

Votre appareil est muni d'antennes internes.

- Remarque : Comme pour tout appareil de transmission par fréquences radioélectriques, évitez de toucher inutilement l'antenne lorsqu'elle est en cours d'utilisation. Par exemple, évitez de toucher l'antenne cellulaire pendant un appel téléphonique. Tout contact avec l'antenne alors que celle-ci est en cours de transmission ou de réception affecte la qualité de la communication par fréquences radioélectriques, risque de faire fonctionner l'appareil à une puissance plus élevée que nécessaire et peut réduire la durée de vie de la batterie.
- 1 Antenne cellulaire
- 2 Antenne LAN sans fil/ Technologie Bluetooth
- 3 Récepteur GPS

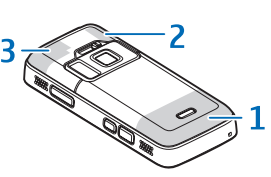

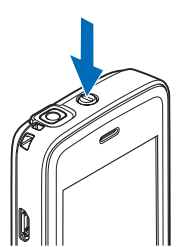

### Charger la batterie

- Connectez un chargeur compatible à une prise secteur murale.
- 2 Connectez le cordon d'alimentation à l'appareil. Si la batterie est complètement déchargée, il est possible que l'indicateu un neu de temps à s'aff

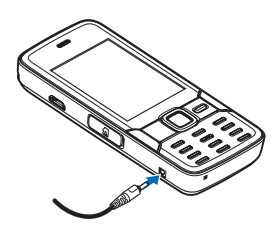

possible que l'indicateur de charge mette un peu de temps à s'afficher.

- 3 Quand la batterie est entièrement chargée, l'indicateur de charge cesse de défiler. Débranchez le chargeur de l'appareil, puis de la prise murale.
- Conseil : Débranchez le chargeur de la prise murale lorsque vous ne l'utilisez pas. Un chargeur qui est raccordé à une prise consomme de l'énergie, même lorsqu'il est n'est pas connecté à l'appareil.

### Carte mémoire

Utilisez uniquement des cartes microSD approuvées par Nokia pour cet appareil. Nokia utilise les standards industriels approuvés en ce

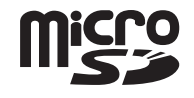

qui concerne les cartes mémoire, mais certaines marques ne sont peut-être pas entièrement compatibles avec cet appareil. L'utilisation de cartes incompatibles risque d'endommager l'appareil et la carte ainsi que les données stockées sur celle-ci.

Conservez toutes les cartes mémoire hors de la portée des enfants.

#### Insérer la carte mémoire

Une carte mémoire est peut-être déjà insérée dans l'appareil. Si ce n'est pas le cas, procédez comme suit :

1 Placez votre doigt dans le renfoncement situé en dessous du couvercle de l'emplacement de la carte mémoire et

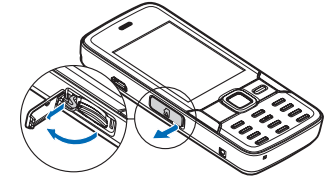

soulevez le couvercle. Tirez le couvercle vers la gauche

pour découvrir la charnière et faites pivoter le couvercle latéralement.

2 Insérez une carte mémoire compatible dans le logement. Veillez à ce que la zone de contact de la carte soit orientée vers le haut et vers le logement.

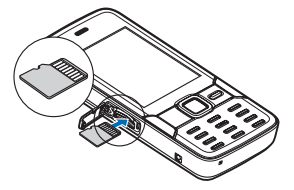

- 3 Introduisez la carte. Vous entendez un clic lorsque la carte s'enclenche.
- 4 Repoussez la charnière à l'intérieur et fermez le couvercle. Veillez à ce que le couvercle soit correctement fermé.

#### Ejecter la carte mémoire

Important : Ne retirez pas la carte mémoire pendant une opération, lorsque l'accès à celle-ci est en cours. En retirant la carte pendant une opération, vous risquez d'endommager l'appareil et la carte mémoire, de même que les données stockées sur celle-ci. Pour éjecter la carte mémoire, respectez les précautions suivantes :

- Avant d'éjecter la carte, appuyez sur la touche marche/ arrêt et sélectionnez Retirer la carte mémoire. Toutes les applications sont refermées.
- 2 Lorsque Sans carte mémoire, toutes les applications ouvertes seront fermées. La retirer qd même? est affiché, sélectionnez Oui.
- 3 Lorsque Retirez la carte mémoire et appuyez sur «OK» s'affiche, ouvrez le couvercle du logement de la carte mémoire.
- 4 Appuyez sur la carte mémoire pour l'extraire du logement.
- 5 Retirez la carte mémoire. Si l'appareil est allumé, sélectionnez OK.

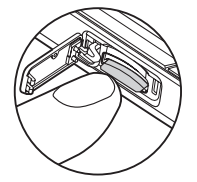

### Appareil photo

Pour activer le viseur principal, ouvrez le cache de l'objectif à l'aide de l'interrupteur d'activation de l'appareil photo ou appuyez sur ; sélectionnez Applications > Ap. photo, puis ouvrez le cache de l'objectif. Pour fermer le viseur principal, fermez le cache de l'objectif.

Conseil : Pour activer le viseur principal quand le cache de l'objectif est déjà ouvert, appuyez sur la touche de capture et maintenez-la enfoncée.

Lors de la prise d'une photo, respectez les précautions suivantes :

- 1 Si l'appareil photo est en mode vidéo, sélectionnez le mode image dans la barre d'outils active.
- 2 Pour fixer l'objectif sur un objet, enfoncez légèrement la touche de capture (viseur principal uniquement, non disponible en mode paysage et en mode sport). L'indicateur de

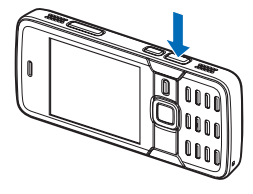

mise au point verrouillée vert s'affiche à l'écran. Si la mise au point n'est pas verrouillée, l'indicateur de mise au point rouge s'affiche.

**3** Pour prendre une photo, appuyez sur la touche de capture.

Pour effectuer un zoom avant ou arrière, utilisez la touche de zoom de votre appareil.

Une scène vous aide à déterminer les paramètres de couleur et de luminosité adéquats pour l'environnement choisi. Pour changer de scène, dans la barre d'outils active, sélectionnez Modes scène, puis une scène.

Pour envoyer l'image ou la vidéo via un message multimédia, un e-mail ou d'autres méthodes de connexion, appuyez sur la touche d'appel ou sélectionnez Envoyer dans la barre d'outils active (service réseau).

Pour effacer l'image ou la vidéo que vous avez prise, dans la barre d'outils active, sélectionnez Supprimer m.

#### Flash au xénon

Tenez-vous à une distance de sécurité lorsque vous utilisez un flash. N'utilisez pas de flash pour photographier des personnes ou des animaux trop près de vous. Ne couvrez pas le flash lorsque vous prenez une photo.

L'appareil photo comprend un flash au xénon à utiliser dans de faibles conditions lumineuses. Vous pouvez régler le flash sur Activé 2, Désactivé 3, Auto 2 ou Yeux rouges 3 dans la barre d'outils active. Le flash au xénon n'est pas disponible dans les modes suivants :

- mode Sport
- mode Séquence

- appareil photo avant
- mode Vidéo

Vous ne pouvez pas prendre de photos avant que le flash soit complètement chargé, à moins qu'il soit réglé sur Désactivé. Pendant que le flash charge, **E** clignote sur l'affichage. La charge du flash au xénon dure généralement quelques secondes.

#### Partage en ligne

Vous pouvez partager vos images et vidéos dans des albums en ligne, des weblogs ou dans d'autres services de partage en ligne sur le Web compatibles (service réseau). Vous pouvez télécharger du contenu, enregistrer des postes non terminés sous forme de brouillons afin de les poursuivre ultérieurement et afficher le contenu des albums. Les types de contenu pris en charge peuvent varier en fonction du prestataire de services.

Avant de partager des images et des vidéos en ligne, vous devez vous inscrire au service auprès d'un prestataire de services de partage d'images en ligne et créer un nouveau compte. Contactez votre prestataire de services pour obtenir plus d'informations sur la souscription à ce service.

Pour télécharger facilement un fichier, appuyez sur §, sélectionnez Galerie > Images & vidéo, le fichier à télécharger, puis 🛞 dans la barre d'outils active.

### Menu multimédia

Le menu multimédia vous permet d'afficher le contenu multimédia que vous utilisez le plus fréquemment, notamment des images et des vidéos, des clips musicaux, vos signets Web favoris ainsi que les lieux enregistrés dans Nokia Maps. Vous pouvez aussi accéder à vos jeux favoris ou définir vos contacts favoris, voire envoyer ou recevoir des messages de texte de ces contacts.

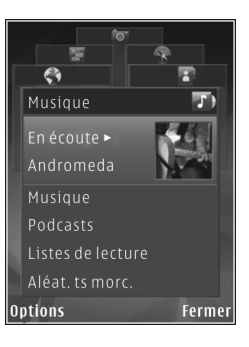

Le contenu sélectionné s'affiche dans l'application appropriée.

Pour ouvrir ou fermer le menu Multimédia, appuyez sur la touche multimédia. Pour vous déplacer dans le menu multimédia, utilisez la touche de défilement.

### Positionnement (GPS)

Le système GPS (Global Positioning System) est un système de navigation radio disponible dans le monde entier qui inclut 24 satellites et leurs stations terrestres qui contrôlent le fonctionnement des satellites. Votre appareil est muni d'un récepteur GPS interne.

L'exactitude des données de positionnement peut être altérée par une position défavorable des satellites. La disponibilité et la qualité des signaux GPS peuvent être altérées par votre situation géographique, par des bâtiments et des obstacles naturels ainsi que par des conditions météorologiques défavorables. Le récepteur GPS ne doit être utilisé qu'à l'extérieur pour permettre la réception des signaux GPS. La première localisation peut prendre plusieurs minutes.

Le récepteur GPS est situé en haut de l'appareil. Lors de l'utilisation du récepteur, quand l'appareil est en position droite, déplacez-le à un angle d'environ 45 degrés, avec une vue dégagée du ciel.

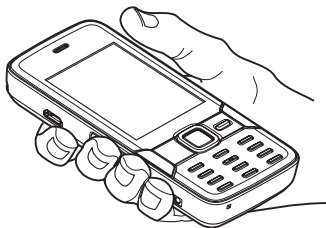

Votre appareil prend aussi en charge le système GPS assisté (A-GPS) (service réseau). Le système A-GPS sert à récupérer des données d'assistance sur une connexion de données par paquets, qui contribue au calcul des coordonnées de l'emplacement courant, lorsque l'appareil reçoit des signaux des satellites.

Le GPS ne convient pas pour la navigation précise. Ne comptez jamais exclusivement sur les données de positionnement du récepteur GPS et des réseaux radio cellulaires pour le positionnement ou la navigation.

#### Cartes

Cette application permet de consulter votre position actuelle sur la carte, de consulter les cartes de différentes villes et pays, de rechercher des adresses et de planifier des itinéraires. La couverture des cartes varie selon les pays. Pour ouvrir l'application Cartes, appuyez sur et sélectionnez Cartes.

Quand vous ouvrez l'application Cartes, elle effectue un zoom sur la position enregistrée au cours de la dernière session.

Presque toutes les cartes numérisées sont inexactes et dans une certaine mesure incomplètes. Ne comptez jamais exclusivement sur les cartes téléchargées pour être utilisées dans cet appareil.

#### Télécharger des cartes

Nokia Map Loader est un logiciel pour PC qui permet de télécharger et d'installer les cartes de différents pays sur votre appareil à partir d'Internet. Pour utiliser Nokia Map Loader, vous devez d'abord l'installer sur un ordinateur compatible. Vous pouvez télécharger le logiciel à partir d'Internet, à l'adresse www.nokia.com/maps. Suivez les instructions données à l'écran.

Conseil : Vous pouvez également télécharger des cartes en utilisant une connexion LAN sans fil.

Lorsque vous parcourez la carte à l'écran, par exemple, pour vous déplacer dans un autre pays, une nouvelle carte est automatiquement téléchargée si vous disposez d'une connexion Internet. Le téléchargement de cartes peut entraîner la transmission d'un grand volume de données via le réseau de votre prestataire de services. Contactez votre prestataire de services pour obtenir des informations concernant les coûts de transmission de données.

Vous pouvez visualiser le volume de données transférées à partir du compteur de données (Ko) affiché à l'écran. Le compteur indique le volume du trafic réseau lorsque vous consultez des cartes, créez des routes ou recherchez un emplacement en ligne.

Les cartes sont automatiquement enregistrées dans la mémoire de l'appareil ou sur une carte mémoire compatible si elle est insérée dans l'appareil.

#### Recherche

Pour afficher les centres d'intérêts à proximité de votre position actuelle ou d'autres positions sur la carte, sélectionnez Options > Chercher un lieu > Proche, puis une catégorie. Pour rechercher un centre d'intérêt par son nom, sélectionnez Options > Chercher un lieu > Rech. mot-clé ou saisissez les premières lettres du nom et

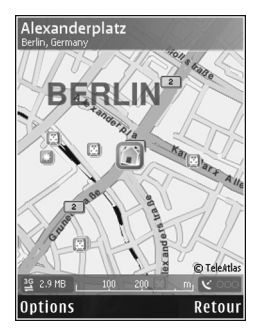

sélectionnez Chercher. Pour rechercher une position à partir d'une adresse, sélectionnez Options > Chercher un lieu > Par adresse.

Pour afficher le résultat d'une recherche sur une carte, appuyez sur la touche de défilement, puis sélectionnez Afficher sur la carte. Pour revenir à la liste des résultats, sélectionnez Retour.

### Support

#### Aide

La fonction d'aide fournit des instructions lors de l'utilisation de l'appareil. Pour y accéder à partir d'une application, sélectionnez Options > Aide.

#### Guide de l'utilisateur

Reportez-vous au manuel d'utilisation pour obtenir d'autres informations importantes concernant votre appareil.

#### En ligne

Consultez la page www.nseries.com/support ou votre site Web local Nokia pour obtenir les derniers guides, des informations complémentaires, des éléments à télécharger et des services liés à votre produit Nokia.

Conseil : Vous pouvez aussi accéder aux pages d'assistance à partir du navigateur Web de votre appareil. © 2007 Nokia. Tous droits réservés.

Nokia, Nokia Connecting People, Nseries et N82 sont des marques ou des marques déposées de Nokia Corporation. Les autres noms de produits et de sociétés mentionnés dans ce document peuvent être des marques commerciales ou des noms de marques de leurs détenteurs respectifs.

La reproduction, le transfert, la distribution ou le stockage d'une partie ou de la totalité du contenu de ce document, sous quelque forme que ce soit, sans l'autorisation écrite préalable de Nokia sont interdits.